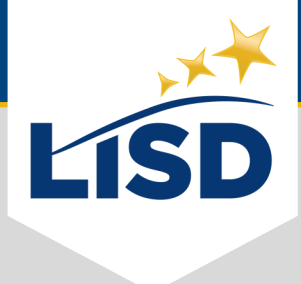

# PASSWORD CHANGE | iPad Wi-Fi

**SUMMARY:** For those who would like to change their Wi-Fi password on a district-issued iPad (iOS/ iPadOS 14+), please complete the following steps.

## **WI-FI LOGIN**

There are a few different ways to initiate the Wi-Fi login prompt.

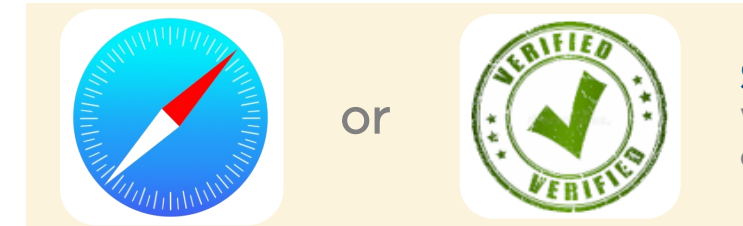

**STEP ONE** While on the LISD network, open the **Safari** or **LISD UIVP** app on the iPad.

A reset of network settings may be required to initiate the Wi-Fi login prompt. Here is how to do so:

To reset the network settings on an *iPadOS 14*, tap on... Settings >> General >> Reset >> Reset Network Settings

To reset the network settings on an *iPadOS 15* or *iPadOS 16*, tap on... Settings >> General >> Transfer or Reset iPad >> Reset Network Settings

## **ENTER CREDENTIALS**

The updated LISD credentials are required in order to join the LISD network.

Please wait for the prompt to appear. This could take approximately a minute.

### STEP TWO

Enter the updated LISD credentials.

**STEP THREE** Click on the **Join** button.

| Incorrect Wi-Fi Password<br>Enter the password for<br>"LISD". |      |  |  |
|---------------------------------------------------------------|------|--|--|
| cameteod                                                      |      |  |  |
| Password                                                      |      |  |  |
| Cancel                                                        | Join |  |  |

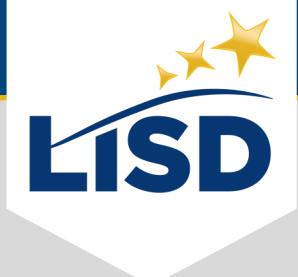

# **PASSWORD CHANGE** | iPad Wi-Fi

SUMMARY: For those who would like to change their Wi-Fi password on a district-issued iPad (iOS/ iPadOS 13 or earlier), please complete these steps.

### ACCESS SETTINGS

There are a few different ways to initiate the Wi-Fi login prompt.

| Settings                  | Wi-Fi          |                    | STEP ONE                                               |
|---------------------------|----------------|--------------------|--------------------------------------------------------|
| Apple ID, iCloud, Media   | Wi-Fi          |                    | Tap on the Settings app for the iPad. 🞯                |
| & Purchases               | ✓ LISD         | 🔒 🗢 🚺              |                                                        |
| iCloud+ Feature Updates > | MY NETWORKS    |                    | STEP TWO                                               |
| Apple Arcade Free for     | lisd-guest     | ≈ <u>(</u> )       | Tap on the <i>Wi-Fi</i> option on the left side of the |
| 3 Months                  | OTHER NETWORKS |                    | Settings screen.                                       |
| ≻ Airplane Mode           | Ext            | 🔒 🤶 🚺              |                                                        |
| 🗢 Wi-Fi 🛛 LISD            | TRC Deployment | ê <del>?</del> (j) | SIEP IHREE                                             |
| Bluetooth On              | Other          |                    | Tap on the connected <b>LISD</b> network.              |

## FORGET THE NETWORK

In order to connect to the LISD network with the updated password on the iPad, it must first be removed.

### STEP FOUR

Tap on the **Forget This Network** button on the next screen.

### STEP FIVE

A confirmation window will pop-up. Tap on the *Forget* button to temporarily remove the iPad from the Wi-Fi network.

| Settings                               | < Wi-Fi                                                                            | LISD                                                                            |  |  |
|----------------------------------------|------------------------------------------------------------------------------------|---------------------------------------------------------------------------------|--|--|
| Apple ID, iCloud, Media<br>& Purchases | Forget This Netw                                                                   | vork                                                                            |  |  |
| iCloud+ Feature Updates                | Auto-Join                                                                          |                                                                                 |  |  |
| Apple Arcade Free for<br>3 Months      | Forget Wi-Fi Networ<br>"LISD" ?<br>Your iPad will no longer join<br>Wi-Fi network. | rk<br>this<br>your iPad data usage over your<br>Vi-Fi networks you select. When |  |  |
| Airplane Mode                          | Cancel Forge                                                                       | et notos syncing, are paused.                                                   |  |  |
| Wi-Fi LISD Private Wi-Fi Address       |                                                                                    |                                                                                 |  |  |

### ACCESS SETTINGS

There are a few different ways to initiate the Wi-Fi login prompt.

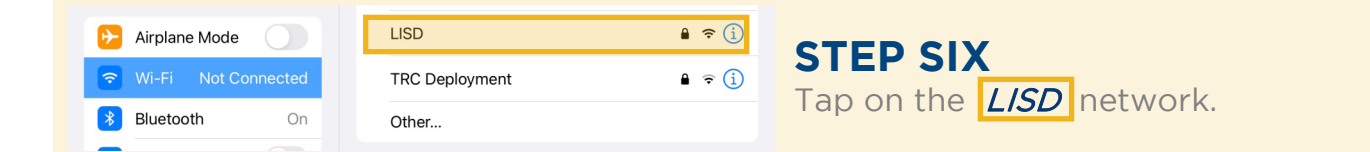

### 2 PASSWORD CHANGE | iPad Wi-Fi

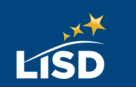

### **CONFIRM PASSWORD**

Confirming the new password helps ensure the accuracy of the previous entry.

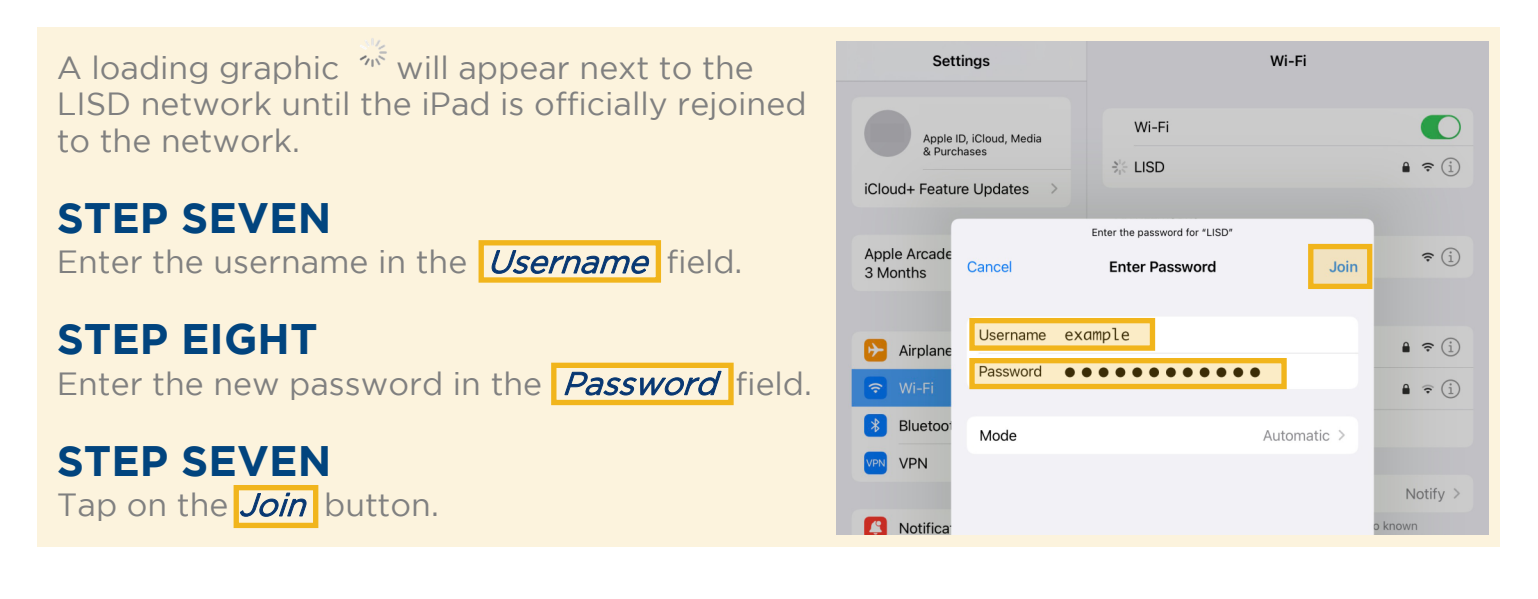

### **CERTIFICATE TRUST**

The WiFi.lisd.local Certificate allows the client to encrypt the password.

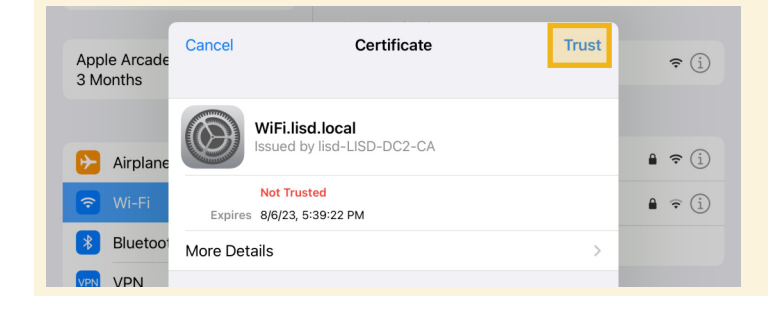

#### **STEP EIGHT**

If prompted, tap on the *Trust* button of the Certificate pop-up window.

This will protect the password from being intercepted or decoded by bad actors.

### **VERIFY CONNECTION**

Verifying the connection ensures that the previous steps were successfully completed.

#### STEP NINE

Verify a **blue checkmark** is displayed to the left of the LISD network. This confirms that the iPad is connected to the LISD network.

The Wi-Fi option on the left side of the Settings screen should once again say "LISD" next to it.

| Apple ID, iCloud, Media        | Wi-Fi          |                    |
|--------------------------------|----------------|--------------------|
| iCloud+ Feature Updates >      | ✓ LISD         | 🔒 🤶 <u>(</u> )     |
|                                | MY NETWORKS    |                    |
| Apple Arcade Free for 3 Months | lisd-guest     | <b>≈</b> (j)       |
|                                | OTHER NETWORKS |                    |
| 😕 Airplane Mode                | Ext            | € <del>?</del> (j) |
| 🕤 Wi-Fi LISD                   | TRC Deployment | ê 🤶 🚺              |

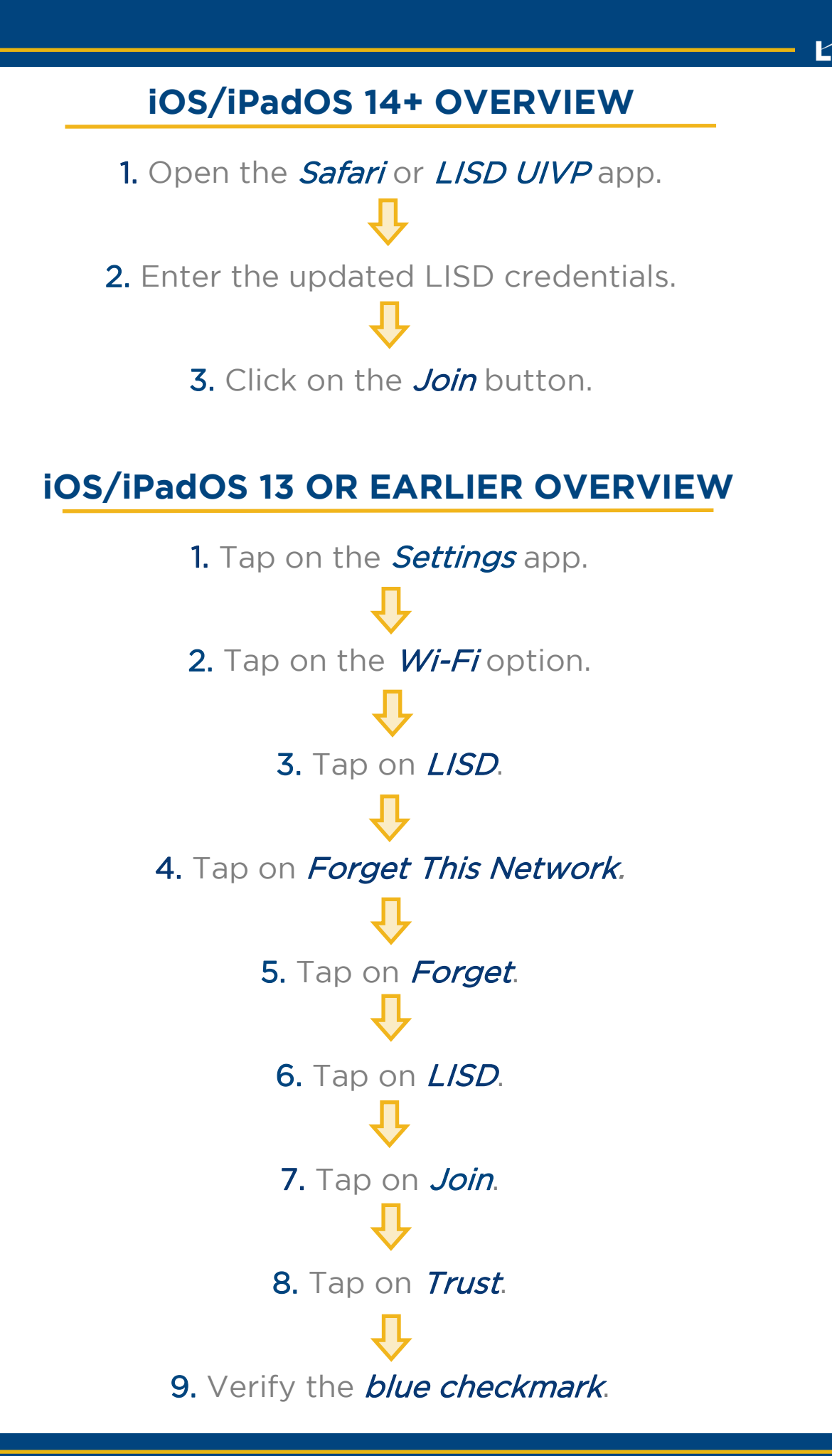

4 PASSWORD CHANGE | iPad Wi-Fi